# Office 365 for Mac OSX

#### Table of Contents

| Download and install Office 2011 for Mac | 1 |
|------------------------------------------|---|
| Set up Outlook 2011                      | 4 |

### Download and install Office 2011 for Mac

- Open a web browser (Safari, Chrome) and navigate to office.hw.com.
- Login by typing internal\username and then your password

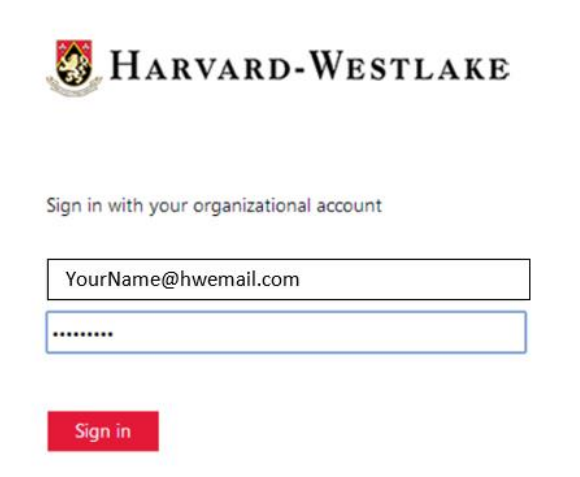

• After logging in, at the top right of your internet browser, click the gear icon, and then select *Office 365 settings*.

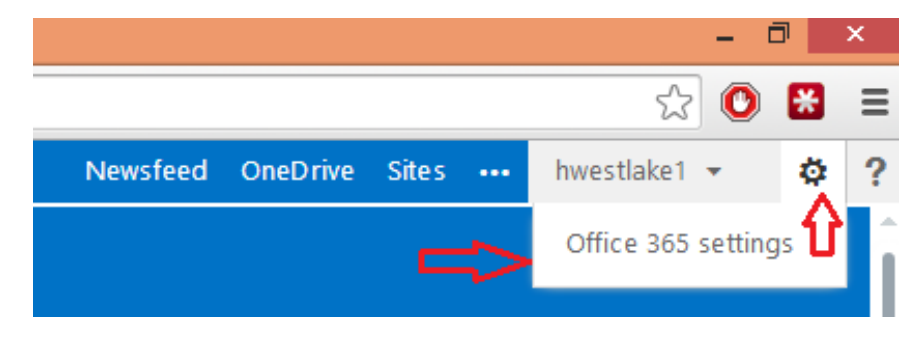

• On the left side of the next page, click where it says *Software*.

## Confice 365

# Office 365 settings

#### Me

druben@hw.com

# Software

Install and manage software.

## Start page

Change where you land when you sign in to Office 365.

## Password

Change your password.

(continue on next page)

• You should see the below window. Click *Install* to start downloading Office 2011 for Mac.

| Office                                                                                                    |                                                                                     |                            |                    |  |
|----------------------------------------------------------------------------------------------------|-------------------------------------------------------------------------------------|----------------------------|--------------------|--|
| Manage installs for the latest version of Office                                                                                                  |                                                                                     |                            |                    |  |
| You can deactivate installs                                                                                                    | from computers on which you installed                                               | this version of Office.    |                    |  |
| COMPUTER NAME                                                                                                    | OPERATING SYSTEM                                                                    | INSTALLATION DATE          |                    |  |
| US-LANGCART-18                                                                                                    | Microsoft Windows 7 Professional                                                    | 6/9/2014                   | deactivate         |  |
| Remaining installs availabl                                                                                                    | e: 4                                                                                |                            |                    |  |
| Install the latest version<br>This will install the latest version<br>Word Excel                                                                  | of Office for Mac<br>ersion of the following programs on your<br>PowerPoint Outlook | computer: Word, Excel, Por | werPoint, Outlook. |  |
| Language:                                                                                                    |                                                                                     |                            |                    |  |
| English (United States)                                                                                                    | \$                                                                                  |                            |                    |  |
| Note: Installing additional languages on a computer that already has this version of Office for Mac doesn't count against your install limit (5). |                                                                                     |                            |                    |  |
| Review system requirements                                                                                                    |                                                                                     |                            |                    |  |
| install                                                                                                    |                                                                                     |                            |                    |  |

- Start the install after the MicrosoftOffice2011.dmg has downloaded.
- After Office has installed, a window titled Get Started with Office 2011 will pop up. Click the *Sign in to an existing Office 365 Subscription* button.

| Welcome to Office: Mac <sup>2011</sup><br>How would you like to get started? |
|------------------------------------------------------------------------------|
| Enter your purchased product key                                             |
| Sign in to an existing Office 365 subscription                               |
| Try Office 365, including Office for Mac                                     |
| Use Office to view your files for free +                                     |

 NOTE: If you have previously created a Skydrive or Onedrive account using your Harvard-Westlake email you will be asked to choose between a Microsoft Account and an Organizational Account. Please choose the Organizational Account.

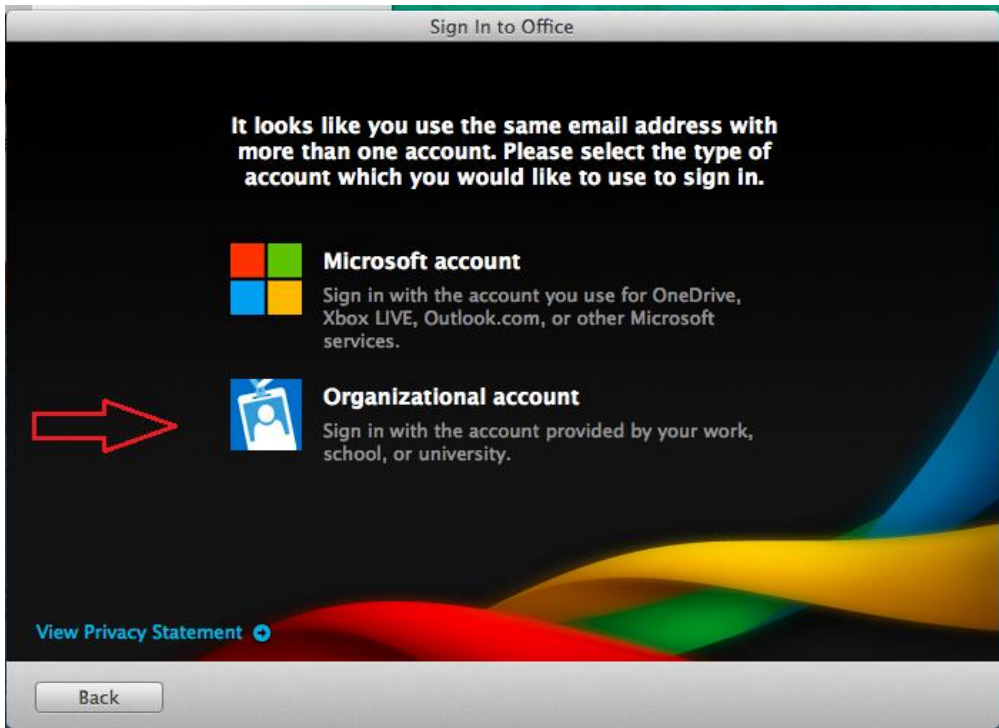

- Enter your Harvard-Westlake email address and click Next.
- Enter your Harvard-Westlake password and click Sign In.
- Fill out your name on the next window and click *Continue*.
- On the next window under *keep Office for Mac up to date?* Click the bullet next to Yes.
- Choose whether you would like to Join the Customer Experience Improvement Program?
- Click Done.

 $\cap$ 

• Microsoft Office 2011 is now installed.

#### Set up Outlook 2011

- Launch Outlook 2011.
- You may be prompted to run Microsoft Office Updates, is so you can choose to run them or cancel them until after you are finished setting up your Outlook profile.
- Choose if you would like to *make Outlook the default application for e-mail, calendar and contacts.*
- Click the *Add Account* button.
- Click Exchange Account.
- On the window that slides down, enter the following information:
  - Your Harvard-Westlake email address.
  - Confirm the Method drop down menu is on User Name and Password.

- On the User Name line enter *internal*\your Harvard-Westlake user name.
- $\circ$   $\;$  Enter in your Harvard-Westlake password on the password line.
- Uncheck the box next to *Configure Automatically*.
- On the Server line enter in *mail.hw.com*

| Enter your Exch | ange account information. |
|-----------------|---------------------------|
| E-mail address: | hwestlake1@hwemail.com    |
| Authentication  | Add an Account            |
| Method:         | User Name and Password 🗘  |
| User name:      | internal\hwestlake1       |
| Password:       | ••••••                    |
|                 | Configure automatically   |
|                 | Cancel Add Account        |

- Click Add Account.
- On the next window confirm that all the information is correct. If so, close the window.
- Your Outlook 2011 is now set with your Harvard-Westlake email.